## STEP 1: LOGIN INTO http://www.epfindia.com/site\_en/

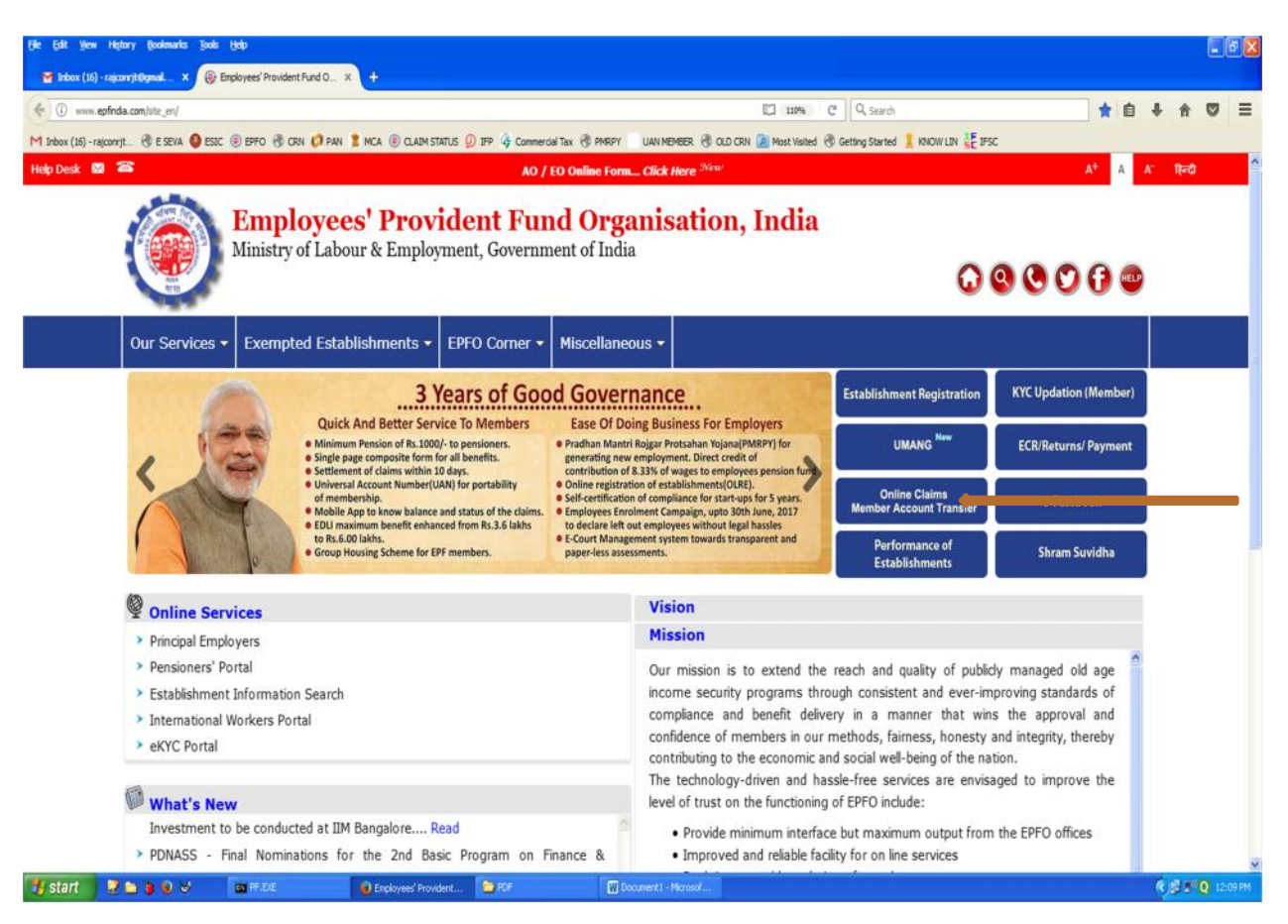

## STEP 2: CLICK ON online claim member account transfer.

| Die Galt View Higtory Boolemarks Tools (John                                                                                                    |                                                                                                    |
|----------------------------------------------------------------------------------------------------|----------------------------------------------------------------------------------------------------|
| Member Hone X +                                                                                                    |                                                                                                    |
|                                                                                                    | d 🖑 Getting Started 🛔 NNOW LBH 🚛 IFSC                                                                                  |
| MINISTRY OF LABOUR & LIMPLOYMENT, GOVERNMENT OF INDIA                                                                                                    | Universal Account Number (UAN)<br>MEMBER e-SEWA                                                                        |
| Dear EPF Members II  Member Passbook is available at www.epfindia.gov.in [Our Services >> For Employees >> Member Passbook ]  Addhaar Based Online Claim Submission  Seeded Aadhaar against activated UAN is mandatory for online claim submission.  Other frequently used services are available at www.epfindia.gov.in                                                                                                    | UAN IC                                                                                                    |
| EPFO services are now available on the UMANG (Unified Mobile APP for New Governance). The UMANG APP can be downloaded by giving a missed call 971839 be downloaded from UMANG website or from the play/app stores. Erstwhile EPF mobile services are being discontinued                                                                                                    | 97183. The APP can also Capteha INCL<br>Sign S Reset<br>Forget Password                                                |
| Remefits of Registration Download/Print your Updated Passbook anytime. Download/Print your Updated Passbook anytime. Download/Print your Updated Passbook anytime. Update your KYC information. Update your KYC information. When the set of the set of the set o | A dessife reacted agamen<br>etalement/Thunfer claims<br>on only.<br>accounts which has been<br>mbers of establishments |

STEP 3: ENTER ID, PWD AND CLICK ON sign in

| Se Edit View History Budimarks Toola (ship<br>Member Home x +                                                                       |                                                    |                       |
|----------------------------------------------------------------------------------------------------|----------------------------------------------------|-----------------------|
| 🗲 🛈 🎤 🔒 https://unifedportal-mem.epfindia.gov.in/memberinterface/                                                                   | C Q, Search                                        | ☆ ê ♣ ♠ ♡ ☰           |
| M Indox (16) - rajoonrit. 🕏 e seva 🌘 esic 🛞 epfo 🧒 crin 💋 pan 🏌 mca 🛞 claim status 🖉 IPP 🍕 Commercial Tax 🕏 Phripy 👘 uan member 🛞 c | LD CRN 📓 Most Visited 🛞 Getting Started 🤰 KNOW LIN | E IFSC                |
| EMPLOYEES' PROVIDENT FUND ORGANISATION, INDIA<br>MINISTRY OF LABOUR & EMPLOYMENT, GOVERNMENT OF BIDDA                               |                                                    | UAN 23010             |
| # Home View * Manage * Account * Online Services *                                                                                  | Member Pro                                         | file                  |
| UAN Card Account<br>Settings                                                                                                    | UAN                                                | 100000000             |
|                                                                                                    | Name                                               | JAN                   |
| More Info O More Info O                                                                                                    | Birth Date                                         | C                     |
|                                                                                                    | Gender                                             | MALE                  |
|                                                                                                    | Mobile No.                                         | 8                     |
|                                                                                                    | E-mail                                             | NOT AVAILABLE         |
|                                                                                                    | Last Updated                                       | 30-NOV-2017           |
|                                                                                                    | Password Change<br>Date                            | 30-NOV-2017           |
| â Alert                                                                                                    |                                                    |                       |
| Passbook is available at www.epfindia.govin >> Our Services >> For Employees >> Member Passbook                                     |                                                    |                       |
|                                                                                                    |                                                    |                       |
|                                                                                                    |                                                    |                       |
|                                                                                                    |                                                    | 1 Constant II. 5 EACh |
| 🖅 Start 🔮 🖆 🔮 🧭 💓 🥥 Encloyeef Provident 🔮 Menber Hone - Mozil 🔯 17 EDC 🔯 Document - Microsof                                        |                                                    | 🔍 🖉 🧕 6.03 PM         |

| Elle Edit Yew Higtory Boolmarka Toola Help                                                                                           |                                                      |                                          |
|----------------------------------------------------------------------------------------------------|------------------------------------------------------|------------------------------------------|
| Member Home x +                                                                                                    |                                                      |                                          |
| 🗲 🛈 角 https://unifedportal-mem.ephnda.gov/n/memberinterface/                                                                         | C Q, Search                                          | ☆ 自 ♣ ♠ ♡ ☰                              |
| M Indox (16) -rajconyit. 🖑 E SEVA 🥥 ESIC 🐵 EPFO 🖑 CRN 💋 PAN 🖠 MCA 🛞 CLAIM STATUS 🙆 IPP 🗳 Commercial Tax 🤻 PHRPY 🛛 UAN MEMBER 🖑 CLO C | N 🔊 Most Visited 🛞 Getting Started 🧵 KNOW LIN 🐙 IFSC |                                          |
| EMPLOYEES' PROVIDENT FUND ORGANISATION, INDIA<br>MINESTRY OF LABOUR & EMPLOYMENT, GOVERNMENT OF INDIA                                |                                                      | JAN : 1016 V                             |
| Home View - Element Account - Online Services -                                                                                      |                                                      |                                          |
| CONTACT DETAILS                                                                                                    | A Member Profile                                     |                                          |
| UAN Card KYC                                                                                                    | UAN 101                                              |                                          |
| MODIFY BASIC DETAIL                                                                                                    | Name JA                                              |                                          |
| More Info O More Info O                                                                                                    | Birth Date 03                                        |                                          |
|                                                                                                    | Gender MALE                                          |                                          |
|                                                                                                    | Mobile No. 81                                        |                                          |
|                                                                                                    | E-mail NOT AV                                        | ALABLE                                   |
|                                                                                                    | Last Updated 30-NOV                                  | -2017                                    |
|                                                                                                    | Password Change 30-NOV<br>Date 30-NOV                | -2017                                    |
| i Alert                                                                                                    |                                                      |                                          |
| Passbook is available at www.epfindia.gov.in >> Our Services >> For Employees >> Member Passbook                                     |                                                      |                                          |
|                                                                                                    |                                                      |                                          |
|                                                                                                    |                                                      |                                          |
|                                                                                                    |                                                      |                                          |
|                                                                                                    |                                                      | 1 Constant 16 - 3 160                    |
| 👖 start 🛛 😨 🗅 🗿 🔍 👘 Brbox (14) - reicon 🕘 Mender Hone - Mo 🏠 PDP 🔰 DOWNLOWO 🔛 Docume                                                 | 11 - Micro 🕼 UAN ACTIVATION 🚺 FUND STATUS RE         | 5 🔹 1/843-51/Center LTP 🗷 🖉 🖉 🔍 12-47 FM |

STEP 4: GO TO *manage >> modify basic detail* 

| Edit Verw Higtory Bookmarke         | Deep Beb                                                                     |                                               |                                                  |                                                                      |
|-------------------------------------|------------------------------------------------------------------------------|-----------------------------------------------|--------------------------------------------------|----------------------------------------------------------------------|
| ) (i) 🔒 https://asifedportal-even.e | pinda.gov.in/memberinterface/modil/glasscDetais/loadMemberDetais7_HOIV_STAT  | E_+8-9-D7000C2F833731919F466A1545C2FCCA       | C Q, Search                                      | ☆ 自 ♣ ★ ♡                                                            |
| nbox (16) - rajconvjt. 🛞 E SEVA 🌘   | 😉 ESIC 🛞 EPPO 🛞 CRN 💋 PAN 🇵 MCA 🛞 CLAIM STATUS 💋 IPP                         | Gommercial Tax 🖑 PMRPY UAN MEMBER 🛞 OLD CRN   | 🙆 Most Visited 🛞 Getting Started 🚦 KNOW LIN 👯 IP | c                                                                    |
| EMPLOYEES<br>MINISTRY OF LAD        | PROVIDENT FUND ORGANISATION, INDIA<br>SOUR & EMPLOYMENT, GOVERNMENT OF INDIA |                                               |                                                  | LIAN 1010 7 VKTV.<br>A A A A                                         |
| Home View - Ma                      | anage + Account + Online Services +                                          |                                               |                                                  |                                                                      |
| lodify Basic Details                |                                                                              |                                               |                                                  |                                                                      |
|                                     | Available details                                                            | Changes req                                   | uested**                                         |                                                                      |
| Aadhaar no*                         | Not Available                                                                | Enter AADHA                                   | AR                                               |                                                                      |
| lame."                              | J. A. C. C. C. C. C. C. C. C. C. C. C. C. C.                                 | Enter Norne                                   |                                                  |                                                                      |
| Jate of Birth.*                     | 02000000                                                                     | DDAMMAYY                                      | YY .                                             |                                                                      |
| Sender.*                            | Male                                                                         | ⊙ Male ○ Fe                                   | male O Transgender                               |                                                                      |
| ielect Employer:                    | SADHANA CONSTRUCTION- (GJRAJ15644560                                         | 00) 🛩                                         |                                                  |                                                                      |
|                                     | Update Details                                                               |                                               |                                                  |                                                                      |
| Note: Changes requested shi         | ould be as per Aadhaar                                                       |                                               |                                                  |                                                                      |
|                                     |                                                                              | (2015 Powered by FPFO Mon. 27 Nov. 2017 (PV 1 | 241                                              | Contact Us ? FA                                                      |
|                                     |                                                                              |                                               |                                                  |                                                                      |
|                                     |                                                                              |                                               |                                                  |                                                                      |
|                                     |                                                                              |                                               |                                                  |                                                                      |
|                                     |                                                                              |                                               |                                                  |                                                                      |
| start 📑 📝 🖿 🍯 🔍 😒                   | Interx (14) - reson                                                          | Document                                      | - Micro W UAN ACTIVATION.docx - Microsoft Word ( | hoduxt Activation Failed)<br>S RES 🔬 ((PAI-S)Canon LEP 🤻 🛒 💽 12:52 F |
|                                     |                                                                              |                                               |                                                  |                                                                      |
|                                     |                                                                              |                                               |                                                  |                                                                      |
|                                     |                                                                              |                                               |                                                  |                                                                      |
|                                     |                                                                              |                                               |                                                  |                                                                      |
| Edit Yow Higtory Bookmarks          | Toola Help                                                                   |                                               |                                                  | 50                                                                   |
| AND PARTY PARTY IN 19               | 1.2.2.                                                                       |                                               |                                                  |                                                                      |

| 🗲) 🛈 🔒 https://unifiedportal-mem.epfindia.gov.in/membe  | erinterface/modifyBasicDetails/loadMemberDet         | als7_HDTV_STATE_+8-9-07000C3FB33731919F-4 | 6A1545C2FCCA                   | C Q Search                   | hi.                     | \$                     |                       |
|---------------------------------------------------------|------------------------------------------------------|-------------------------------------------|--------------------------------|------------------------------|-------------------------|------------------------|-----------------------|
| 1 Inbox (16) - rajconrjt 🛞 E SEVA 🥥 ESIC 🛞 EPFO         | 🛞 CRN 🧔 PAN 🏌 MCA 🛞 CLAIM STA                        | NTUS 🥥 IFP 🧳 Commercial Tax 🗟 PMRPY       | UAN MEMBER 🛞 OLD CRN 👰 M       | ost Visited 🛞 Getting Starte | d 📜 KINOW LIIN 🕹 🗄 IFSC |                        |                       |
| EMPLOYEES' PROVIDENT FU<br>MINISTRY OF LABOUR & EMPLOYM | IND ORGANISATION, INDIA<br>IENT, GOVERNMENT OF INDIA |                                           |                                |                              | LIA                     | N : 1010 7848 5503 /JA | Y BHARATBHAI DEDAKIYA |
| H Home View - Manage - Acc                              | count - Online Services -                            |                                           |                                |                              |                         |                        |                       |
| Modify Basic Details                                    |                                                      |                                           |                                |                              |                         |                        |                       |
|                                                         | Available details                                    |                                           | Changes requested              | <b>!</b>                     |                         |                        |                       |
| Aadhaar no*                                             | Not Available                                        |                                           | 325212693456                   |                              |                         |                        |                       |
| Name:*                                                  | IAL                                                  | l i i i i i i i i i i i i i i i i i i i   | -                              |                              |                         |                        |                       |
| Date of Birth.*                                         | 02,02,4000                                           |                                           | 03/07/1000                     |                              |                         |                        |                       |
| Gender."                                                | Male                                                 |                                           | Male Female                    | O Transgender                |                         |                        |                       |
| Select Employer:                                        | SAPHANA CONSTRUCTION 40 IS                           | 00(115644662)00)                          |                                |                              |                         |                        |                       |
|                                                         | Update Details                                       |                                           |                                |                              |                         |                        |                       |
| "Note: Changes requested should be as per A             | adhaar                                               |                                           |                                |                              |                         |                        |                       |
| note: onaliges requestes should be as per re            | oundor                                               |                                           |                                |                              |                         |                        |                       |
|                                                         |                                                      |                                           |                                |                              |                         |                        | Contact Us - ? FAQ    |
|                                                         |                                                      | C2015. Prowered by EPT                    | U Mon, 27 Nov, 2017 (PV 1.2.4) |                              |                         |                        |                       |
|                                                         |                                                      |                                           |                                |                              |                         |                        |                       |
|                                                         |                                                      |                                           |                                |                              |                         |                        |                       |
|                                                         |                                                      |                                           |                                |                              |                         |                        |                       |
|                                                         |                                                      |                                           |                                |                              |                         |                        |                       |

## STEP 5: ENTER DETAIL AS PER AADHAAR AND CLICK ON update detail

| PIDDITY Desic Details               | * +                                                                                     |                                            |                                                              |                            |         |    |              |             |
|-------------------------------------|-----------------------------------------------------------------------------------------|--------------------------------------------|--------------------------------------------------------------|----------------------------|---------|----|--------------|-------------|
| 🕒 🛈 🔒 🗄 https://a                   | nifedportal men <b>epfindia.gov.in</b> /inerberinterface/modify6asicDetails/loadHenberD | etails?_HDEV_STATE_=7-9-11336795CC083FD188 | 574F45772D0F88 C <sup>4</sup>                                | Q, Search                  |         | 合自 | + +          | ⊠ ≡         |
| 1 Inbox (16) - rajconrji            | e. 🖑 e seva 🔕 esic 🛞 epfo 🖑 crin 🤣 pan 🗜 mca 🛞 claims                                   | ITATUS 😰 IFP 🗳 Commercial Tax 🗷 PMRP1      | UAN MEMBER 🛞 OLD CRN 👰 Most Visited 🛞                        | Getting Started 📜 KNOW LIN | E IFSC  |    |              |             |
| ۰ 🕥                                 | INISTRY OF LABOUR & EMPLOYMENT, COVERNMENT OF INDIA                                     |                                            |                                                              |                            | UAN : 1 |    |              | E le Logout |
| # Home V                            | /iew + Manage - Account + Online Services -                                             |                                            |                                                              |                            |         |    |              |             |
|                                     |                                                                                         |                                            |                                                              |                            |         |    |              |             |
| Pending reque                       | 955                                                                                     |                                            |                                                              |                            |         |    |              |             |
| Pending reque                       | Establishment Name                                                                      | Details                                    | Present Status                                               |                            |         |    | Action       | _           |
| Pending reque<br>Ref. No.<br>186166 | Establishment Name                                                                      | Details<br>Q                               | Present Status<br>Accepted by employer-> Pending at field or | ffice                      |         |    | Action<br>NA |             |

🔣 Start 🛛 🖈 🖕 🕹 🕹 👻 🐌 Ineloyeed Frond. 🕘 Mody East Deta.. 🖆 KF 🖉 COME.CAD 🔯 Document - Her... 🔯 UMV ACTIVATION... 🔮 Inelo Status FL... 🔳 Found Heer Herd... 🕏 😒 🍕 🖉 🗴 👰 🔗 ... 100 FM

STEP 6: CURRENT STATUS UPDATED HERE.